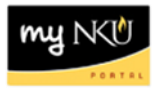

## **Approve Grant Time & Effort Certification**

## Location(s):

My Inbox

**Purpose:** Approve or reject certification of time and effort submitted by employees whose positions are fully or partially funded by grant dollars, as required by the federal Office of Management (OMB).

1. Log in to myNKU

a. Select the "Home" Tab and click "My Inbox".

| Ν | KŴ                    |                           |                                 | номе |
|---|-----------------------|---------------------------|---------------------------------|------|
| < |                       |                           |                                 |      |
|   | Inbox                 |                           |                                 |      |
|   | My Inbox<br>All Items | My Outbox<br>Outbox Items | My Workflows<br>Initiated by Me |      |
|   | ⊻ 21                  | 🖹 269                     | 몷                               |      |

2. Tasks will appear in the left side bar to approve.

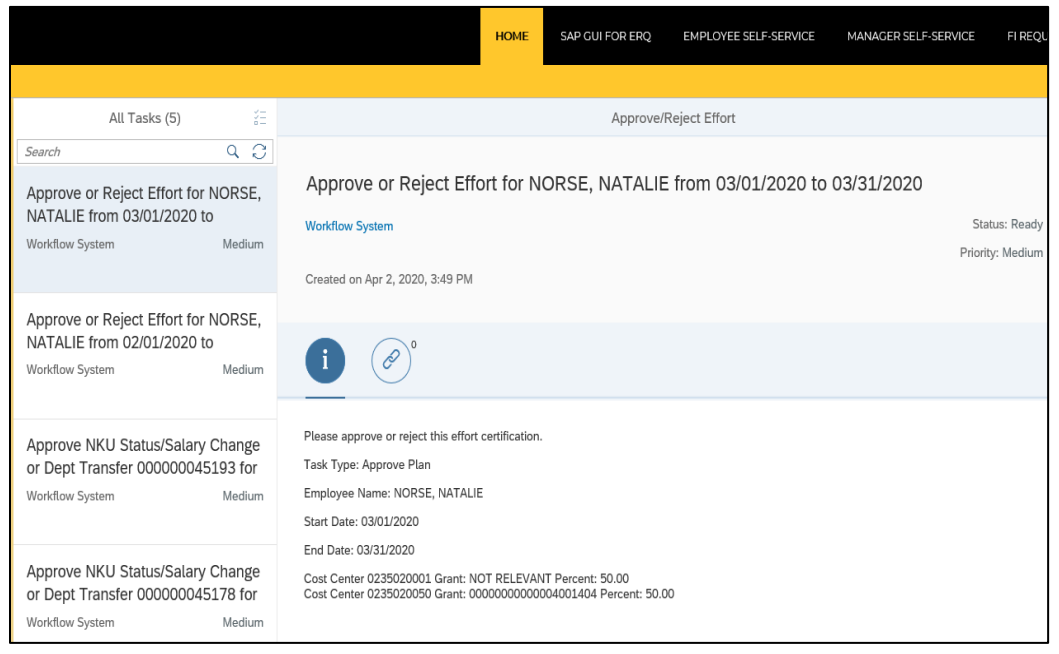

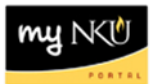

3. Select the task you want to process. You may either "Approve" or "Reject" using the buttons at the bottom of the screen, or open the task by clicking the "Open Task" feature, which will provide a technical view of the workflow task information.

| Approve/Reject Effort                                                                                                    |                                   |  |  |  |
|----------------------------------------------------------------------------------------------------|-----------------------------------|--|--|--|
| Approve or Reject Effort for NORSE, NATALIE from 03/01/2020 to 03/31/2020<br>Workflow System<br>Created on Apr 2, 2020, 3:49 PM                                                                                                    | Status: Ready<br>Priority: Medium |  |  |  |
| i 🖉                                                                                                    |                                   |  |  |  |
| Please approve or reject this effort certification.<br>Task Type: Approve Plan<br>Employee Name: NORSE, NATALIE<br>Start Date: 03/01/2020<br>End Date: 03/31/2020<br>Cost Center 0235020001 Grant: NOT RELEVANT Percent: 50.00<br>Cost Center 0235020050 Grant: 000000000004001404 Percent: 50.00 |                                   |  |  |  |
|                                                                                                    | ¥                                 |  |  |  |
| Approve Reject Show Log Cl                                                                                                    | laim Open Task                    |  |  |  |

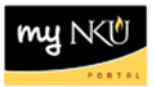

Selecting "Open Task" will provide a technical view of workflow task:

| [ | Decision Step in Workflow                                                                                                    |                                 |  |  |  |  |
|---|----------------------------------------------------------------------------------------------------|---------------------------------|--|--|--|--|
| N | Menu 🖌   Cancel System 🖌   Workflow Create Import                                                                             |                                 |  |  |  |  |
|   | Approve or Reject Effort for NORSE, NATALIE from 03/01/2020 to 03/31/2020                                                     |                                 |  |  |  |  |
|   | Choose one of the following alternatives                                                                                      |                                 |  |  |  |  |
|   | Approve                                                                                                    |                                 |  |  |  |  |
|   | Reject                                                                                                    |                                 |  |  |  |  |
|   | Cancel and keep work item in inbox                                                                                            |                                 |  |  |  |  |
|   |                                                                                                    |                                 |  |  |  |  |
|   |                                                                                                    |                                 |  |  |  |  |
|   | Description                                                                                                    | Objects and attachments         |  |  |  |  |
|   | Please approve or reject this effort certification.                                                                           | No attachments or objects exist |  |  |  |  |
|   | Task Type: Approve Plan                                                                                                    |                                 |  |  |  |  |
|   | Employee Name: NORSE, NATALIE                                                                                                 |                                 |  |  |  |  |
|   | Start Date: 03/01/2020                                                                                                    |                                 |  |  |  |  |
|   | End Date: 03/31/2020                                                                                                    |                                 |  |  |  |  |
|   | Cost Center 0235020001 Grant: NOT RELEVANT Percent: 50.00<br>Cost Center 0235020050 Grant: 0000000000000001404 Percent: 50.00 |                                 |  |  |  |  |

4. Approving or Rejecting the task will show a pop-up to include Decision Notes (comments). These will appear in the confirmation email to the effort initiator. Decision Notes are not required for effort approvals, but are mandatory for rejections.

|                                                                                                    | Approve/Reject Effort                                                                                                   |
|----------------------------------------------------------------------------------------------------|----------------------------------------------------------------------------------------------------|
| Approve or Re<br>Workflow System<br>Created on Apr 2, 202                                                                                                    | eject Effort for NORSE, NATALIE from 03/01/2020 to 03/31/2020                                                           |
| i<br>Please approve or re<br>Task Type: Approve<br>Employee Name: NO<br>Start Date: 03/01/20;<br>End Date: 03/31/202<br>Cost Center 0235020<br>Cost Center 0235020 | Submit Decision You have selected "Approve". Decision Note: Submit Cancel D50 Grant: 0000000000040011404 Percent: 50.00 |

**Note:** If you have questions, or believe the grant percentages are incorrect, please contact the <u>Office of</u> <u>the Comptroller Post Award Grants Administration</u>.

| my | NKŮ    |
|----|--------|
|    | PORTRL |

5. Click "Submit" to approve the effort, or "Cancel" to return to Task View.

| Submit Decision              |        |  |  |  |
|------------------------------|--------|--|--|--|
| You have selected "Approve". |        |  |  |  |
| Decision Note:               |        |  |  |  |
|                              |        |  |  |  |
|                              |        |  |  |  |
| Submit                       | Cancel |  |  |  |

A confirmation message will appear to indicate that the task was successfully processed.